③ドアの設置方法

### 基準線の設定が終了しており、壁が作成されている前提です。

1) 壁にチェックを入れます。

**S**サイズ記入

基準線の撮り方は積算するページ毎で行います。 Sをクリックし、記載されている線をなぞってサ イズを記入します。

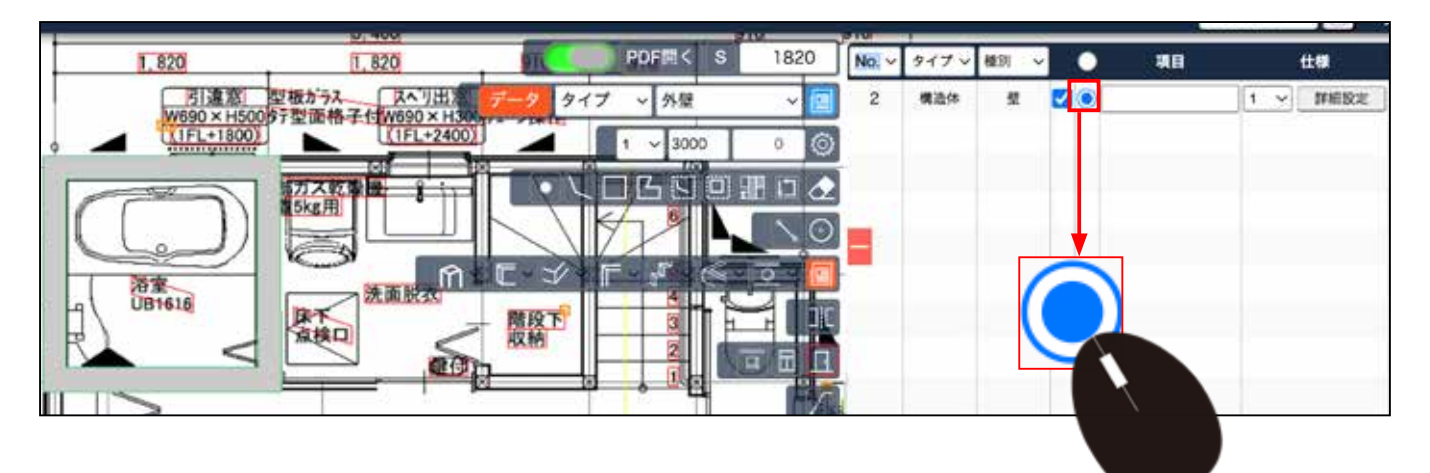

必ずどのドアに設置するのか、壁にチェクを入れます。

| 010 |      | 1     |    |        |           |    | $\frown$ |
|-----|------|-------|----|--------|-----------|----|----------|
| N   | o. ~ | タイプ ~ | 種別 | $\sim$ | $\bullet$ | 項目 |          |
|     | 2    | 構造体   | 壁  |        |           |    |          |

### 2) 平行投影にします。

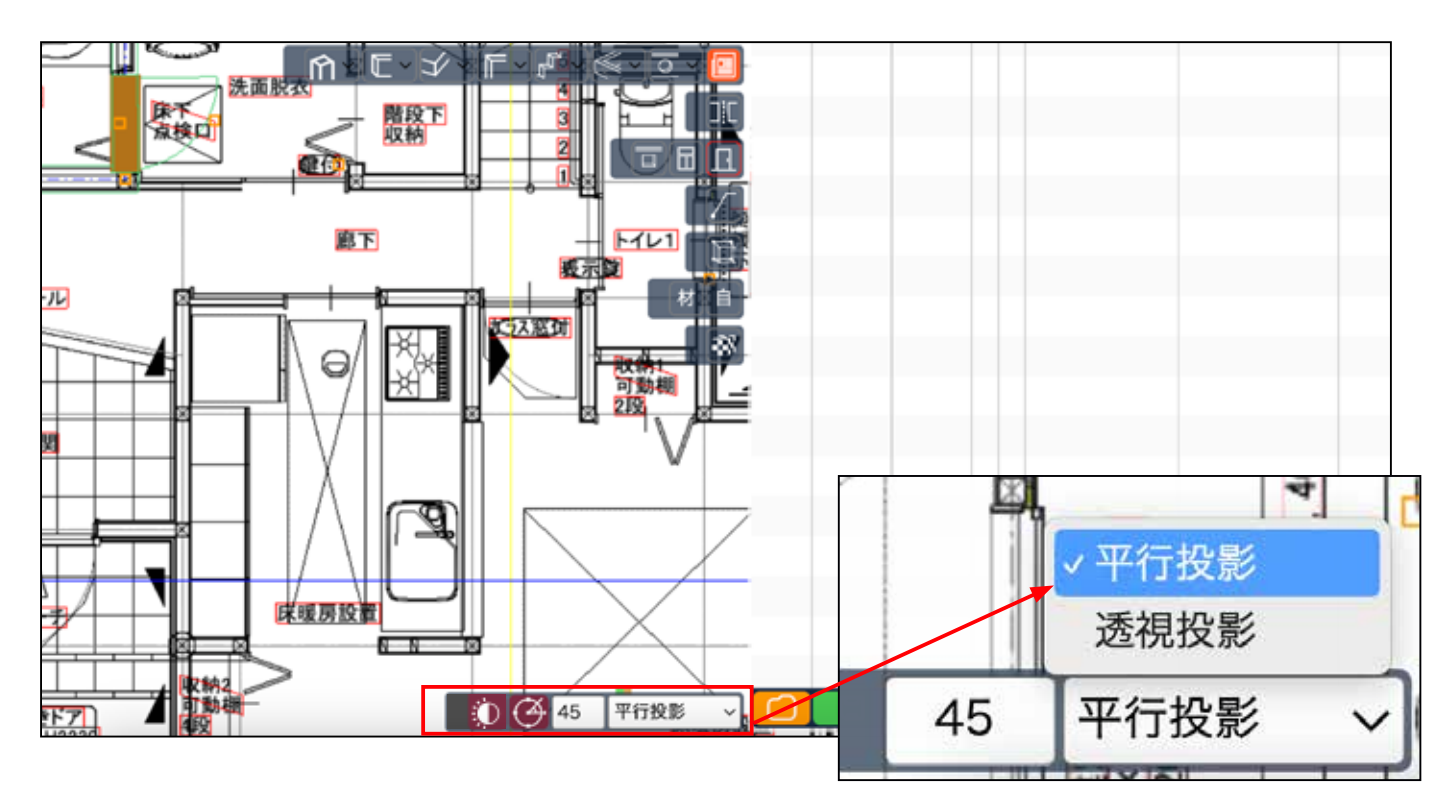

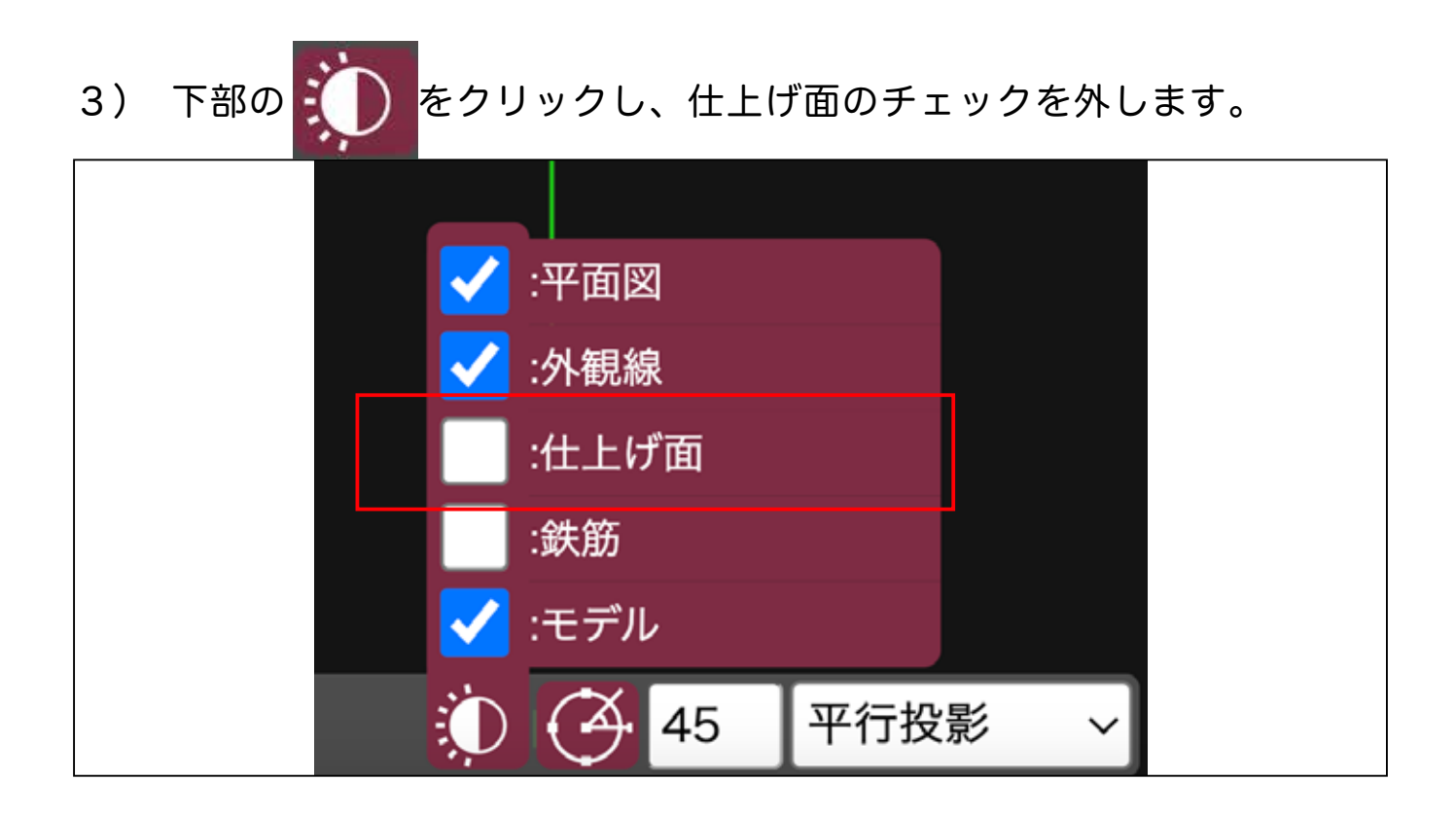

4) ドアアイコンをクリックします。

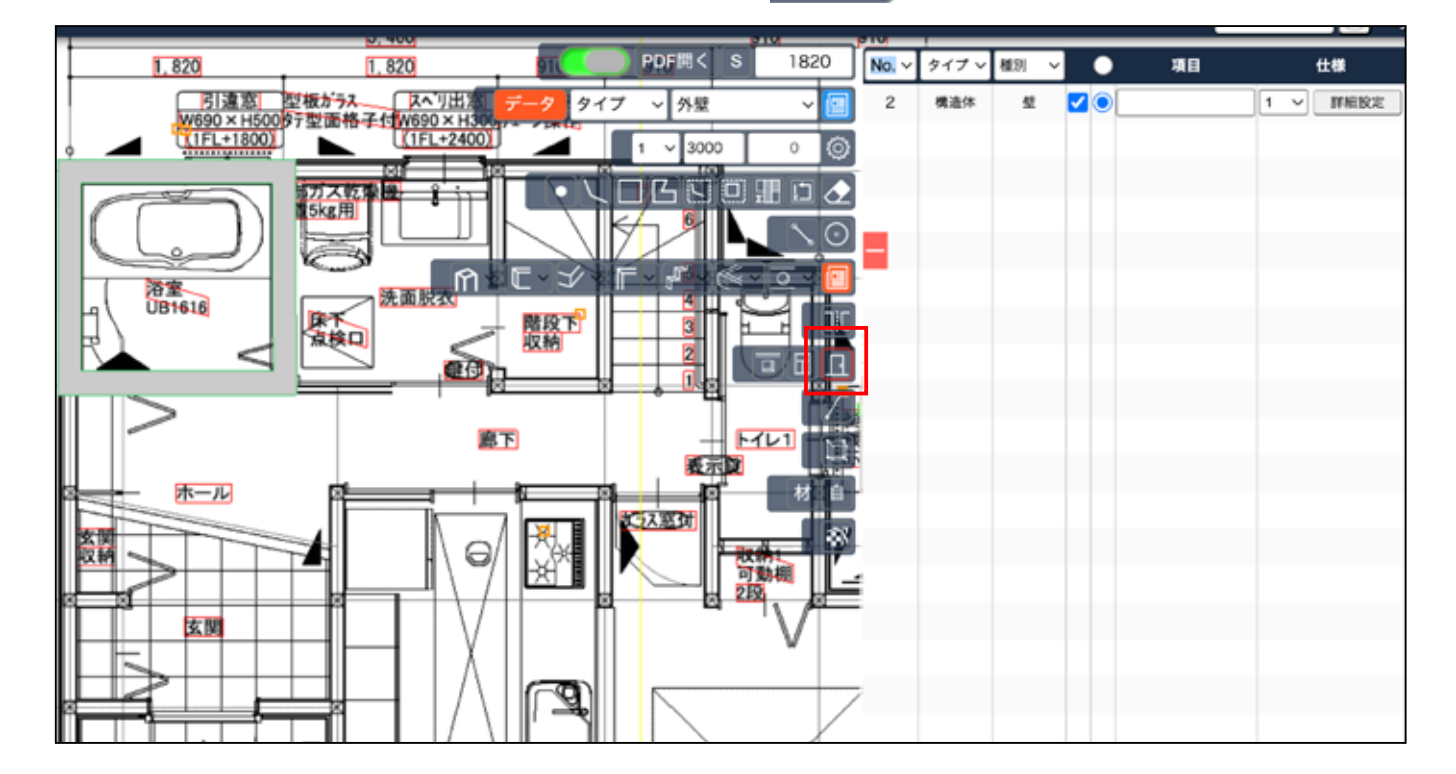

•

5) ドアを設置する箇所にマウスをあて中心が表示されたら 1度クリックします。

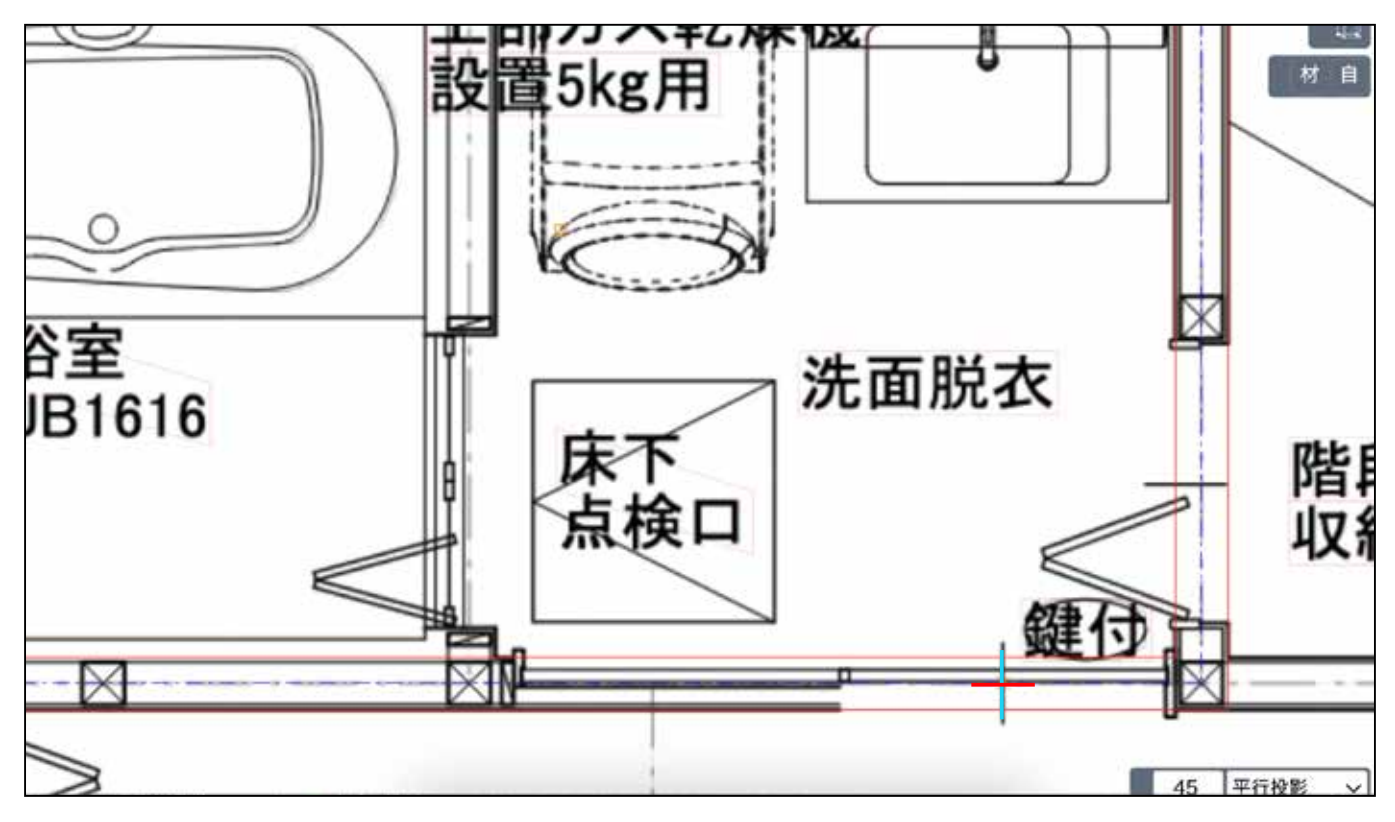

6) 中心を左・右にずらして合わせ、2度目のクリックをします。

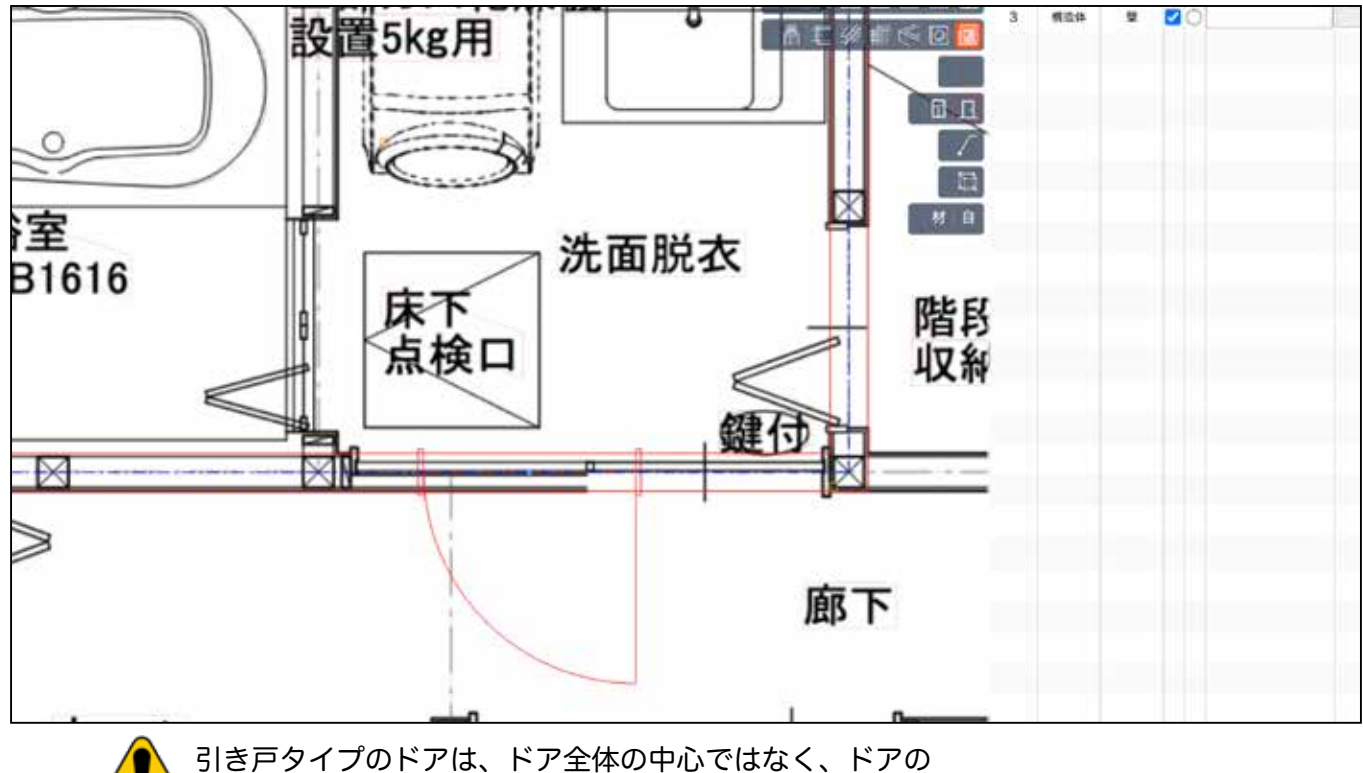

中心にとります。 この段階では全て開戸で表示されます。

7) 3度目のクリックの前に、上下左右で、ドアの開き方向を決めて クリックし Enter キーを押します。(後からでも変えられます。)

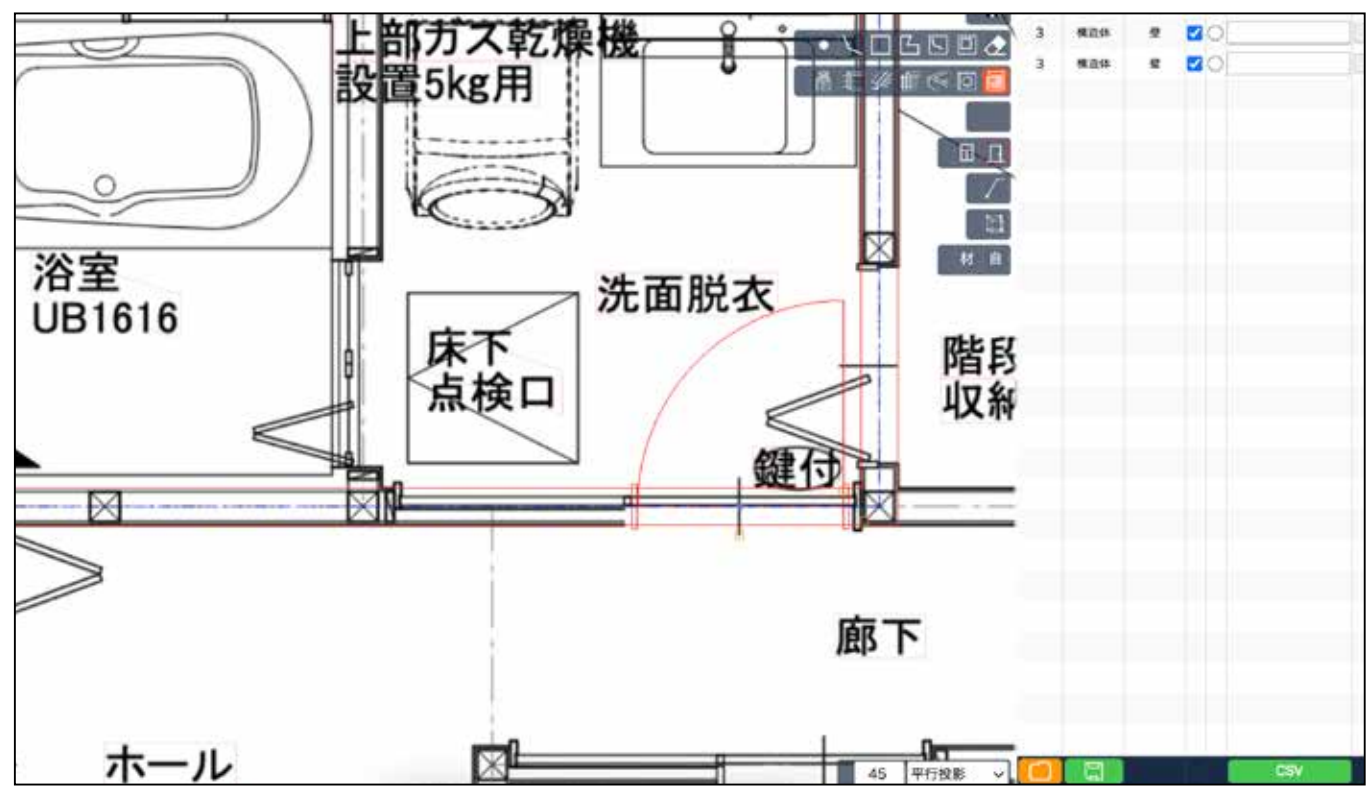

8) Enter キーを押すと、ドアが部材として表示されます。

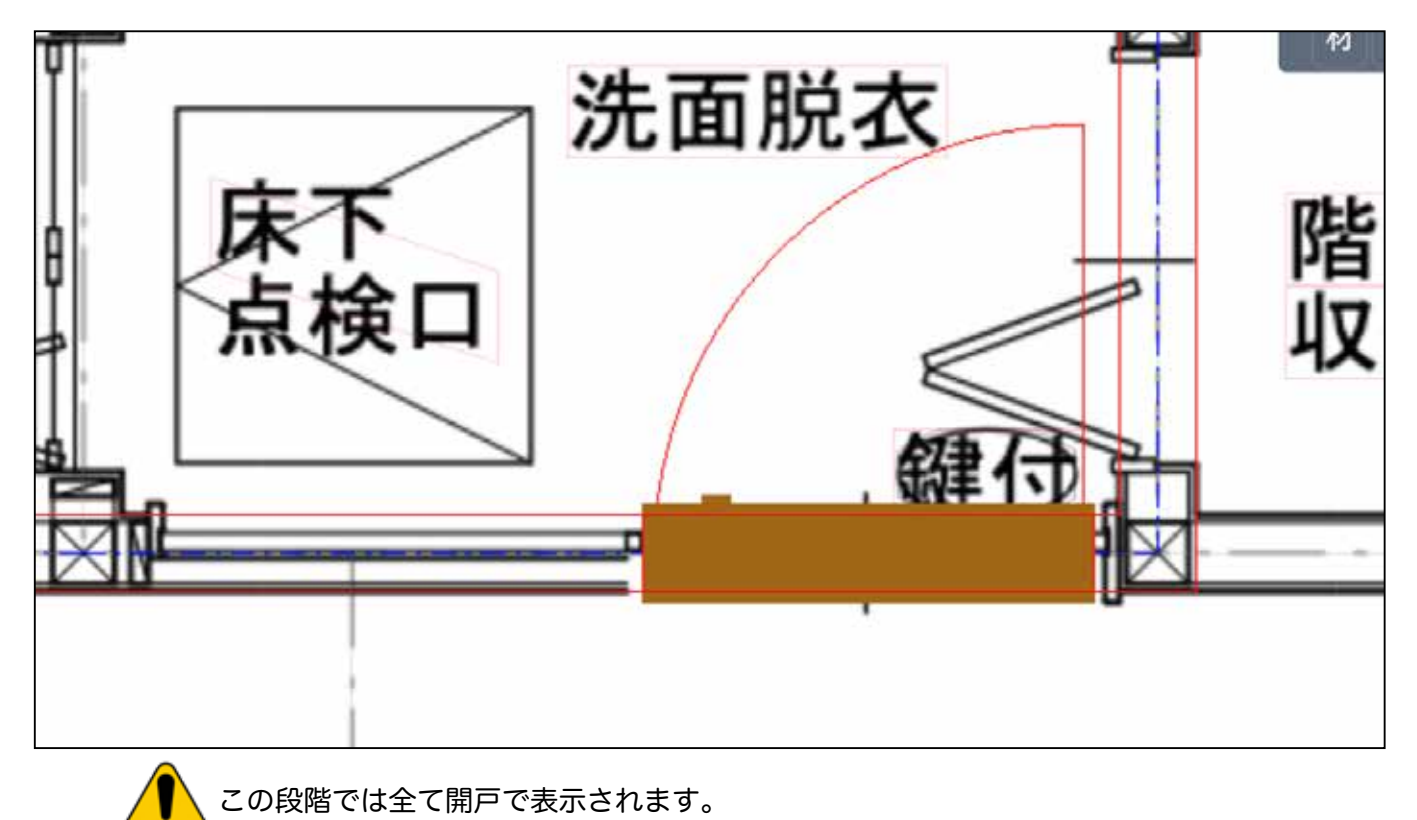

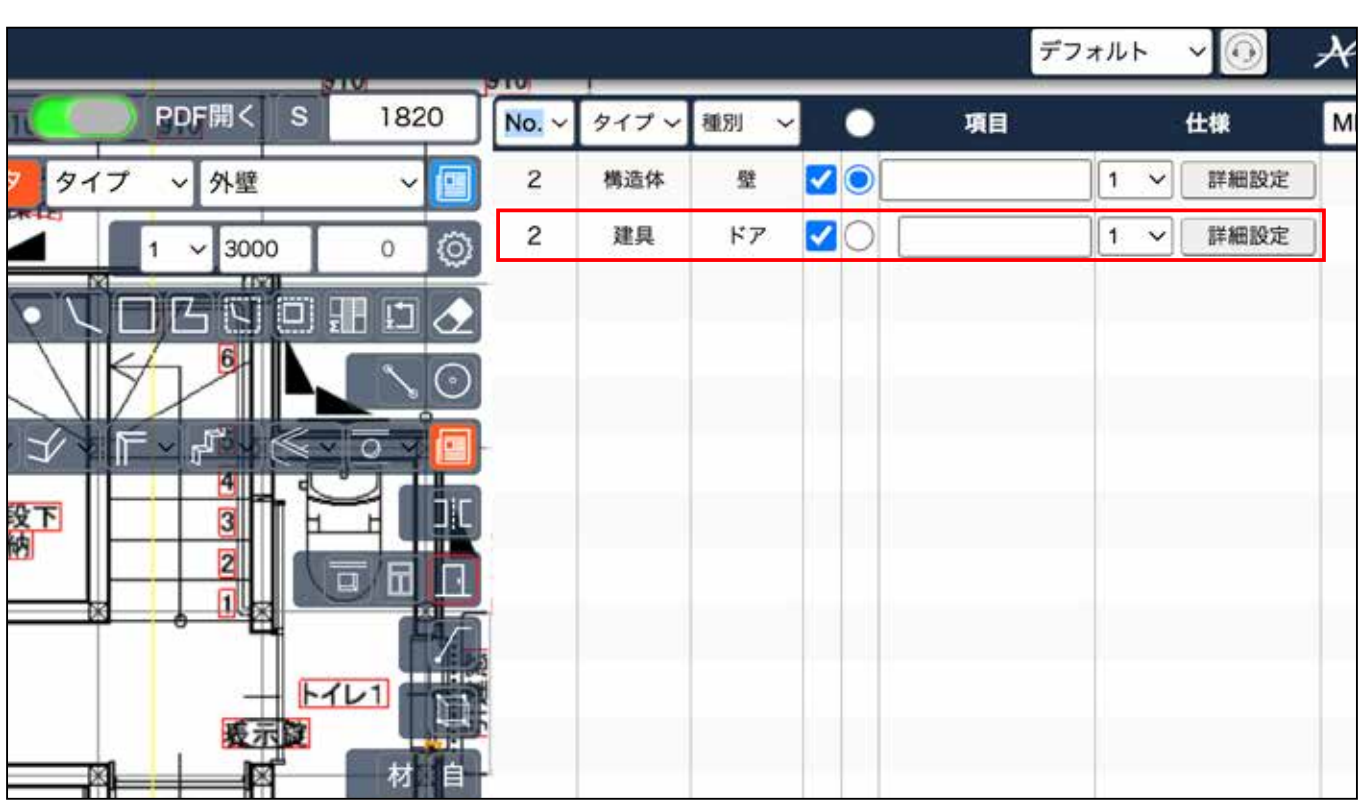

# 9) 右の表に、ドアができています。 詳細設定を開きます。

## 10) 設定を変更します。

|      |        | 語 | 細設定 |      |       | ×    |
|------|--------|---|-----|------|-------|------|
| 部材表示 |        |   |     |      |       |      |
| ドア   |        |   |     |      |       |      |
| 番号   | タイプ    |   | 開口幅 | 開口高さ | フロア高さ | 開き方向 |
| -    | ✔ 開きドア |   | 765 | 2000 | 2000  | 4 ~  |
|      | 引きドア   |   |     |      | I     |      |
|      | 引きドア A |   |     |      |       |      |
|      | 折戸     |   |     |      |       |      |
|      |        |   |     |      |       |      |
| /    |        |   |     |      |       |      |
|      |        |   |     |      |       |      |

11) 引き戸・開き方向を4 に設定を変更すると、ドア部材も変わりま す。

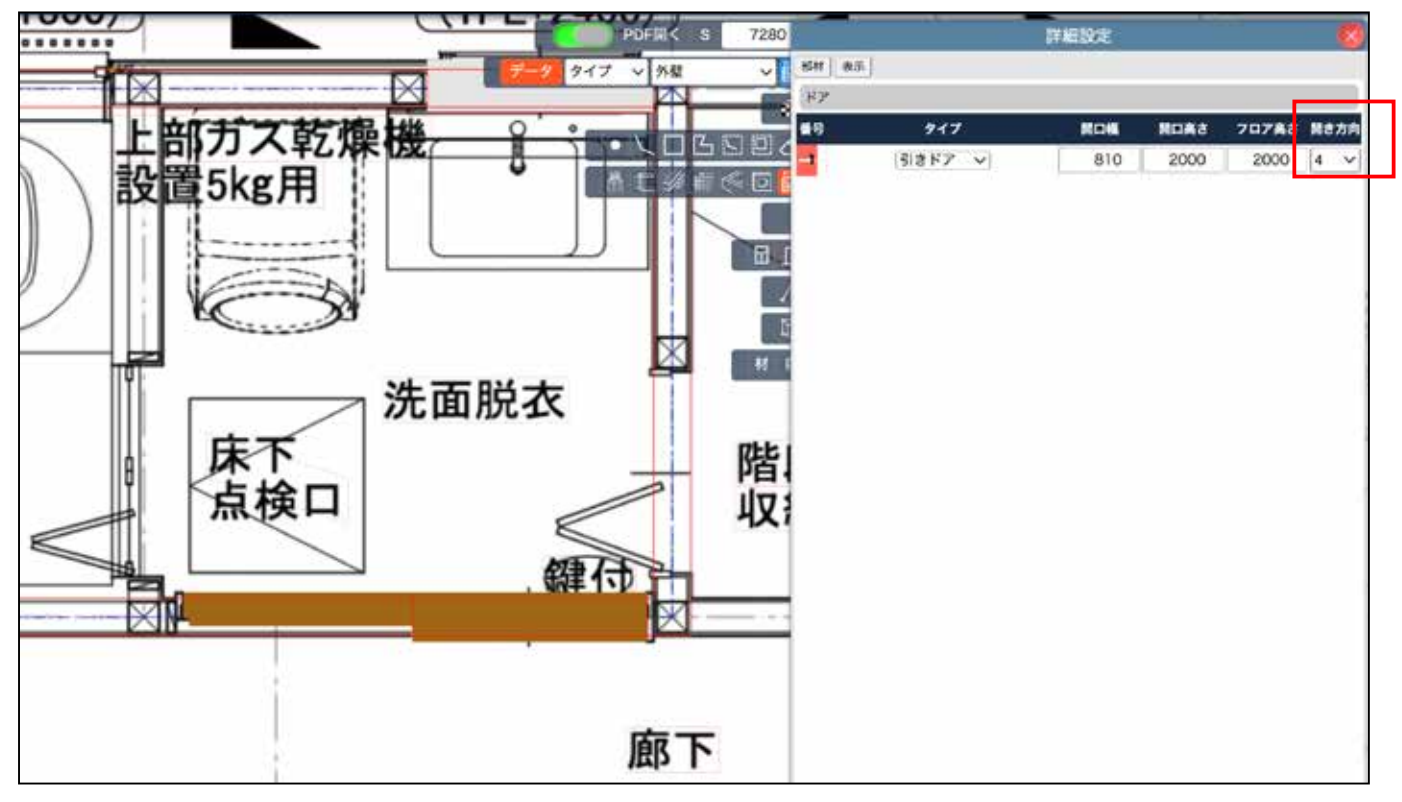

### 12) 連続して、ドア を設置すると、自動で右の一覧に集約されます。

| 詳細設定 |        |     |      |       |      |  |  |  |  |
|------|--------|-----|------|-------|------|--|--|--|--|
| 部材表示 |        |     |      |       |      |  |  |  |  |
| ドア   |        |     |      |       |      |  |  |  |  |
| 番号   | タイプ    | 開口幅 | 開口高さ | フロア高さ | 開き方向 |  |  |  |  |
| 1    | 開きドア 🗸 | 765 | 2000 | 2000  | 3 ~  |  |  |  |  |
| 2    | 開きドア 🗸 | 765 | 2000 | 2000  | 3 ~  |  |  |  |  |
| 3    | 引きドア 🗸 | 940 | 2200 | 2200  | 4 ~  |  |  |  |  |
| 4    | 引きドア 🗸 | 765 | 2000 | 2000  | 3 ~  |  |  |  |  |
| 5    | 引きドア 🗸 | 765 | 2000 | 2000  | 2 ~  |  |  |  |  |
| 6    | 引きドア 🗸 | 765 | 2000 | 2000  | 4 ~  |  |  |  |  |

応用(上級者向け)

ドアサイズ初期値 W765 H2000

ドアの初期値変更方法

ドアの初期値を変更したい場合は、 直接数値を入力します。 初期値を変更した後、ドアを作ると変更した数値で作られます。

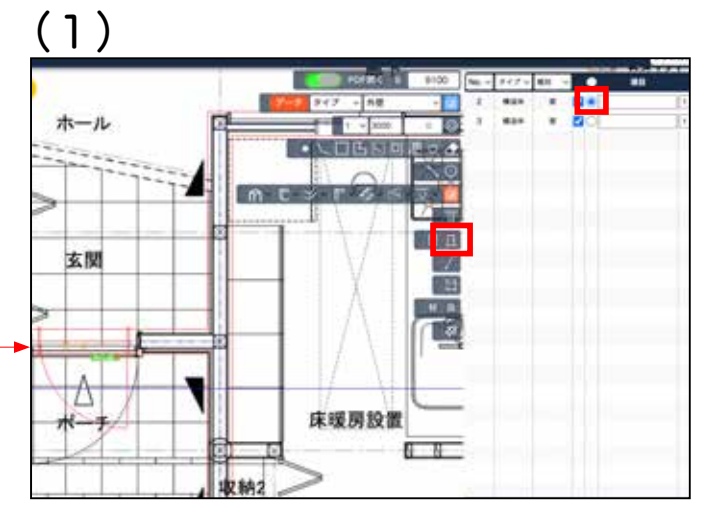

構造体 壁にチェックを入れ、ドアを選択し、 設置したい箇所の中心あたりでクリックする とドアの線が表示されます。

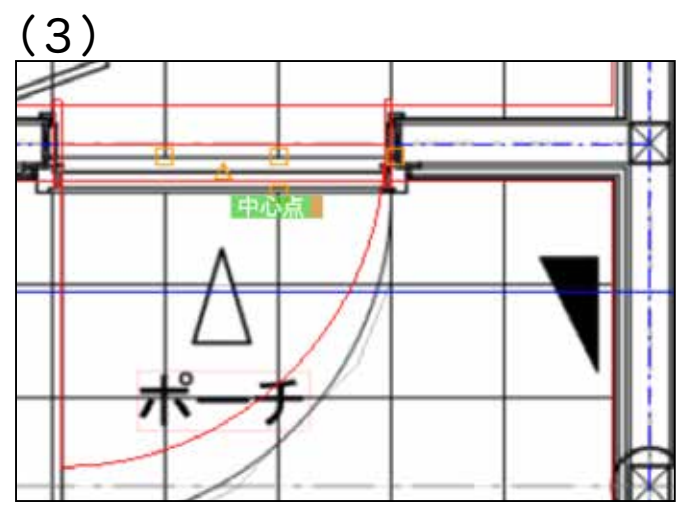

Enter を押し、マウスを動かすと 幅が変更されます。

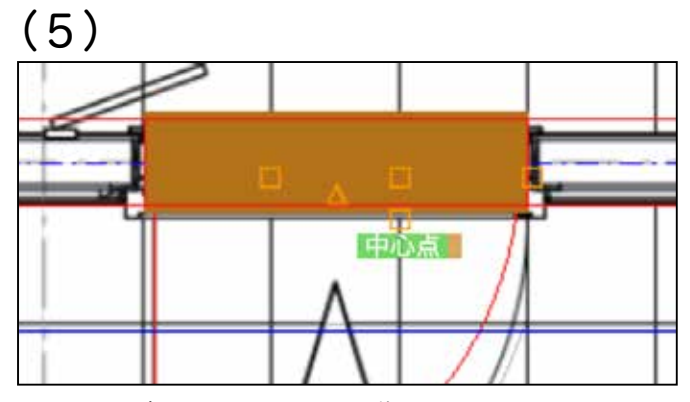

Enter を押し、マウスを動かすと 高さが変更されます。決定するには Enter を 再度押します。

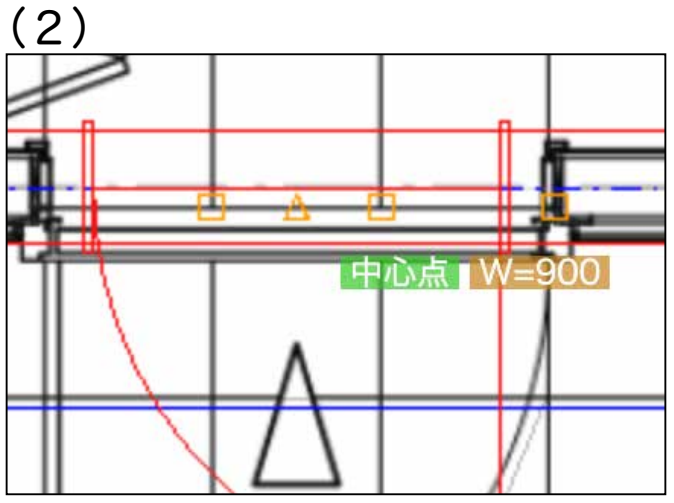

この状態で、キーボードで直接、 W= ○○○ と、打ちます。 半角 W w どちらも可

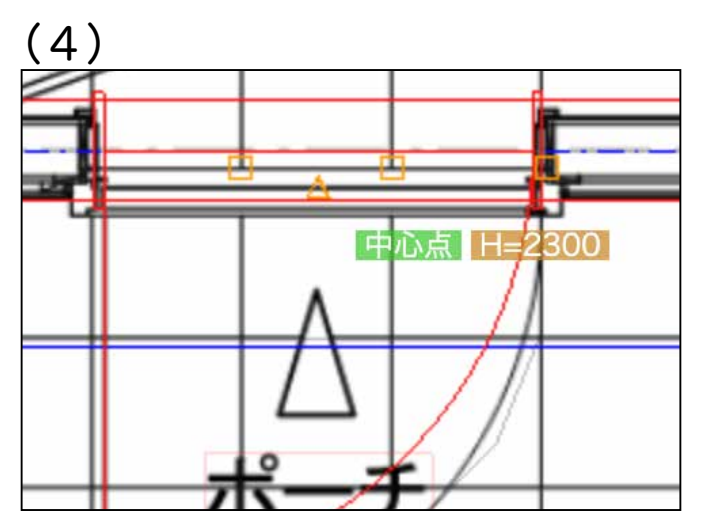

そのままキーボードで H= 〇〇〇〇 と、入力します。 半角 H h どちらも可

(6)

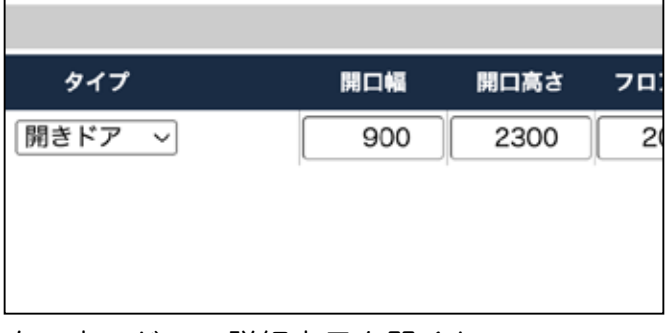

右の表のドアの詳細表示を開くと、 1つ目のドアのサイズが初期値ではなく、指 定した数値に変わっています。

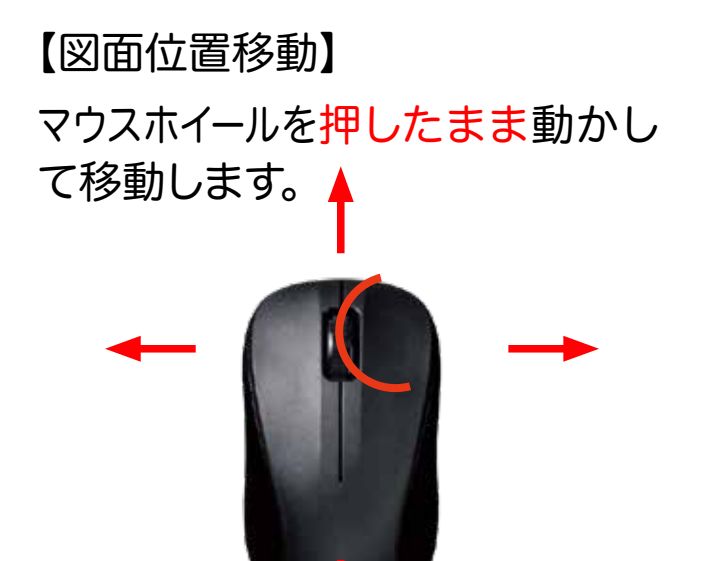

【3D時 360°操作】 マウスホイールを 押したまま動かします。

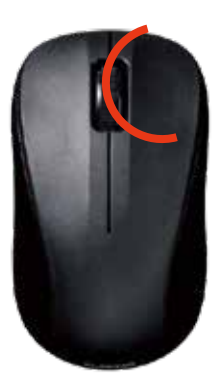

【3D時 上下左右移動】 Shift +マウスホイールを押したま ま上下左右に動かします。

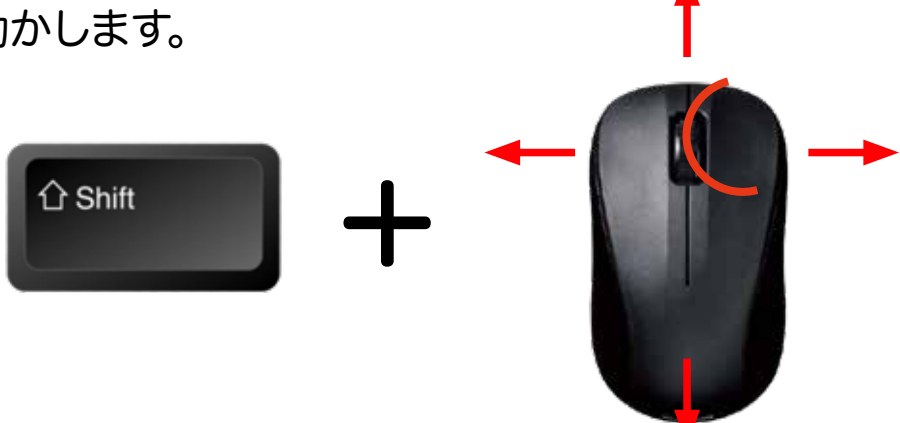

※マウスホイールがないマウス
図面の位置移動はキー
で操作できます。

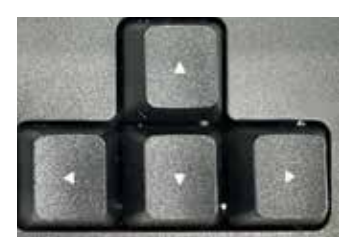